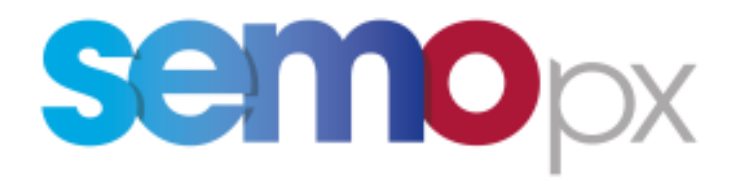

# User Guide – M7 2FA

**Two-Factor Authentication (2FA)** 

AuthorSEMOpxDate08/03/2024VersionVersion 1.23

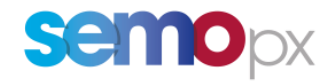

# Contents

| User summary                                                            | 3  |
|-------------------------------------------------------------------------|----|
| How do I log in with 2FA once Enabled?                                  | 5  |
| How to enable 2FA in 6.17 and get a user QR Code/TOTP Key?              | 6  |
| How to get a new TOTP Key or QR code if I lose it? (recovery procedure) | 9  |
| FAQ                                                                     | 12 |
| Glossary                                                                | 15 |

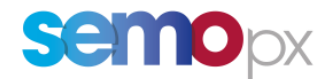

# User summary

In compliance with the industry security standards, the Two-Factor Authentication (2FA), is introduced to add

#### one layer of security to your user account:

- optional with M7 6.15 since 13 June 2023,
- mandatory as of M7 6.17 in Q1 2024.

This Time-based One-Time Password (TOTP) 2FA consists in asking users to provide when logging in:

- 1. their usual username (CX...) and password (current situation),
  - o this password can be considered as "static"
  - Note: technically speaking the password only needs to be provided with when establishing a connection with one of our API servers, not with the Login Request).
- 2. a NEW 6-digits "authentication code", time-based,
  - o meaning it will change every 30 seconds,
  - will be **valid for 60 seconds** (for the current 30-second period and the next one), so that a code generated at the very end of a 30-second period still works by the time it reaches M7,
  - and will be given by an **Authenticator App** on your smartphone or for API automated applications calculated by an **algorithm** (the public "TOTP" algorithm).

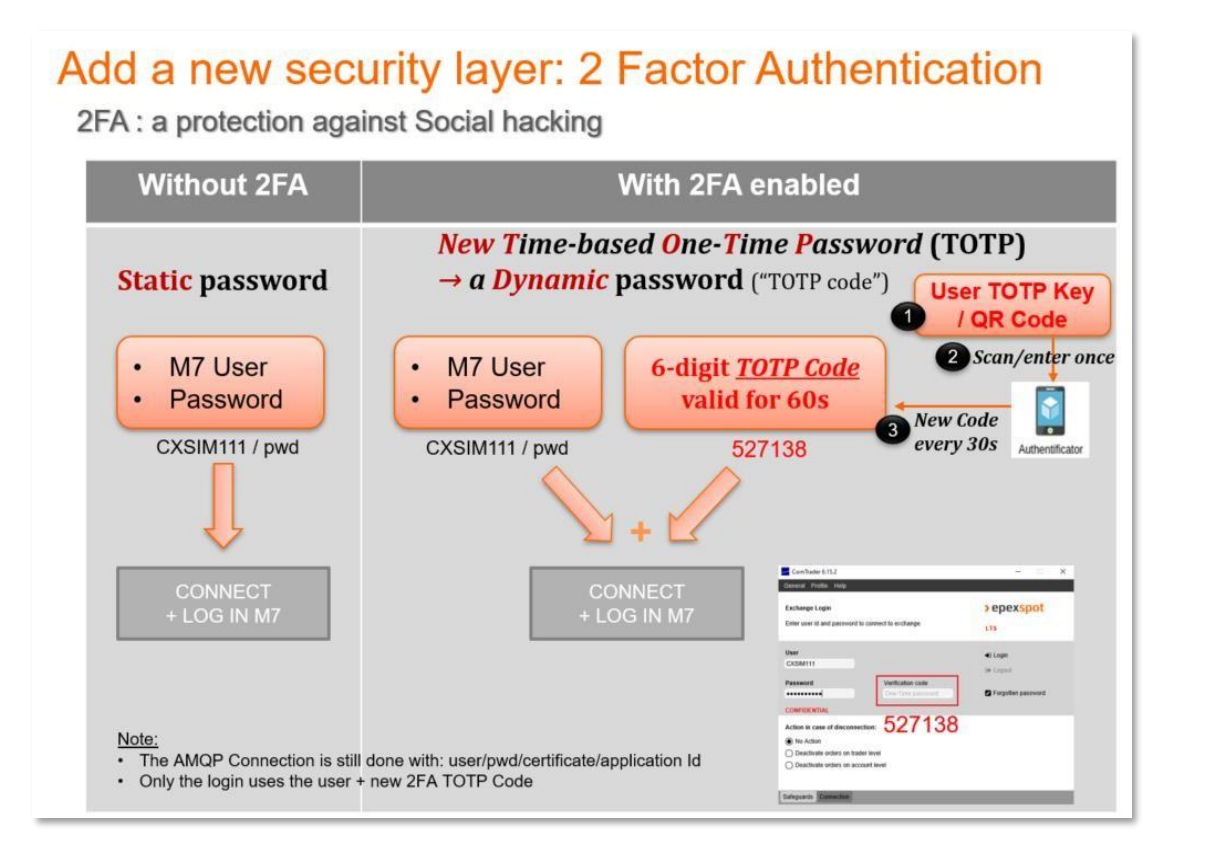

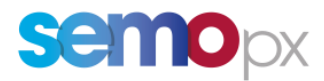

This guide describes the 2FA principles and the related procedures you need to follow to be able to:

- enable this 2FA for each desired user (since optional with M7 6.15):
  - via ComTrader, the Web GUI or via the M7 API
- generate the required elements (*QR code* for smartphone and *TOTP Key* for automated API apps) for you to generate this new *Authentication Code* that will change every 30 seconds and be able to log in with your user:
  - in ComTrader,
  - in the WebGUI with a report user,
  - $\circ$   $\,$  in the M7 API.
- re-generate them in needed, for instance if lost.

**The last FAQ section covers related M7 topics** (*Password Policy, API certificates*) **and specific 2FA questions** (e.g. *What is the validity of my QR code or TOTP Key?, Which application or API library should I use to generate TOTP codes?,* etc.).

Please refer as well to our 2FA Video Tutorial that can be downloaded from the SEMOpx Website.

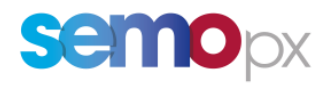

| How do | I | log | in | with | 2FA | once | <b>Enabled?</b> |
|--------|---|-----|----|------|-----|------|-----------------|
|--------|---|-----|----|------|-----|------|-----------------|

| User Type                                                      | New Login Interface                                                                                                    | How to get this new code?                                                                                                    |
|----------------------------------------------------------------|----------------------------------------------------------------------------------------------------|----------------------------------------------------------------------------------------------------|
| ComTrader<br>users                                             | ComTrader 6.15.2  Ceneral Profile Help  Exchange Login  There user id and password to connect to exchange.  User  CXSIM111  Password  CONFIDENTIAL  Action in case of disconnection:  No Roction  Deactivate orders on trader level Deactivate orders on account level  Safeguards Connection                                                                                                    | <ul> <li>1. Download a TOTP Authentication app on your smartphone (e.g. Google Authenticator, Microsoft Auth)</li> <li> <i>Line app will generate a TOTP Verification Code, changing every 30 seconds.</i> </li> </ul>                                                                                                    |
| <b>Report users</b><br>(XML reports:<br>TC540, TC810,<br>etc.) | DEUTSCHE BORSE<br>GROUP<br>M7 - WebGUI<br>Please sign in<br>Username<br>Password<br>Cre-Time password (optional)<br>Sign in                                                                                                    | Image: Construction of the second state of the second state of the second s |
| API users                                                      | Login Request with a new authVerificationCode<br>attribute. AMQP connections are not affected.Example for an API user for which TOTP has been enabled in<br>ComTrader 6.17: <loginreq <br="" user="CXSIMXXX" xmlns="http://www.deutsche-boerse.com/m7/v6"></loginreq> force="true" disconnectAction="N0" authVerificationCode="84498">Manual API apps with a GUI showing a Login panel can<br>mimic the ComTrader login panel (users can then<br>follow the ComTrader process above, while the app sends<br>the enriched Login Request with the new code) or store a<br>"TOTP Key" in a secured way to generate at each login a<br>new 30-second valid "TOTP Verification Code". | Automated API apps will have to store the userTOTP Key and implement the public TOTPalgorithm (or use public libraries) to generatea new TOTP verification code at each login.ComTrader or an API request/response willgive a user TOTP Key (see below), required asan input of the TOTP algo to generate this new6-digit verification code in real time.Optional in 6.15, mandatory in 6.17.                                                                                                    |

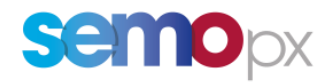

# How to enable 2FA in 6.17 and get a user QR Code/TOTP Key?

# Once M7 6.15 is delivered, **2 FA is by default disabled for all users.**

### Though still optional in 6.15, we encourage you to activate it by following the below procedure.

| User Type | How do I activate/enable 2 FA for my user in ASIM? (or later in PROD)                                                                                                    |
|-----------|----------------------------------------------------------------------------------------------------|
|           | <ul> <li>Once logged in ComTrader, go to the menu &gt;Profile&gt;TOTP Password:         General Profile Layout Connection Help         Martel O, Save Profile         Load Default Profile         Load Default Profile</li></ul>                                                                                                    |
|           | on "OK":<br>Time-based one-time password configuration ×<br>To enable/disable TOTP, fill in all input fields.<br>Current password Current password<br>TOTP authentication<br>TOTP authentication<br>Disable<br>Disable<br>Cancel<br>Current password<br>Cancel<br>Current password<br>Current password<br>Current pa |
| ComTrader | <ul> <li>After having clicked on "OK", ComTrader displays:         <ul> <li>A secret "TOTP Key" = C3L6YOITYKQH4PHX6GKK30D4TAI6H3EN (to be copied for a later use by API apps for this user),</li> <li>a QR Code (that contains this TOTP Key).</li> </ul> </li> </ul>                                                                                                    |
| users     |                                                                                                    |
|           | <ul> <li>If using ComTrader, or a manual API app with a GUI user:         <ul> <li>scan this QR code with your phone authenticator app: it will generate a new 6-digit code every 30 seconds, valid for 60 seconds (see the FAQ section for more details).</li> </ul> </li> <li> <ul> <li>Google Authenticator</li> <li>Enter this verification code if prompted during account sign-in:</li> <li>OBG (M7-ComTrader)</li> <li>929165</li> </ul> </li> </ul>                                                                                                    |
|           | <ul> <li>If using an automated API app:         <ul> <li>store the TOTP key string for a later usage by your API app. This will be one input of the TOTP algo, the 2<sup>nd</sup> being the current timestamp.</li> <li>Note: This TOTP Key works exclusively for this very user.</li> </ul> </li> </ul>                                                                                                    |

**USER GUIDE** Two-Factor Authentication (2FA)

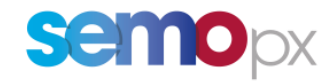

|                  | • <b>API users</b> can either use ComTrader or use <b>API messages to enable 2FA and get their TOTP key</b> :                                                                                                    |  |  |  |  |  |  |  |
|------------------|----------------------------------------------------------------------------------------------------|--|--|--|--|--|--|--|
|                  | • <b>TotpPwdReq</b> , proving:                                                                                                    |  |  |  |  |  |  |  |
|                  | <ul> <li>the user current password,</li> <li>teth Enabled - true (false)</li> </ul>                                                                                                    |  |  |  |  |  |  |  |
|                  | • $totpEnableu = true/raise$<br>• <b>TotpPwdBesn</b> containing the TOTP key ("secret")                                                                                                    |  |  |  |  |  |  |  |
|                  | o Totpi wakesp, containing the forr key ( secret )                                                                                                    |  |  |  |  |  |  |  |
|                  | Please note that the TotpPwdReq message can be used as well to:                                                                                                    |  |  |  |  |  |  |  |
|                  | • request a new TOTP key if you think the current one has been compromised, or if periodically required by                                                                                                    |  |  |  |  |  |  |  |
|                  | your internal security policy (please note you must be already logged in to send this request, meaning that if                                                                                                    |  |  |  |  |  |  |  |
|                  | 2FA is already activated you must have the last TUTP Key to be able to generate a new one ; if not please concult the "TOTP Key lost" precedure below)                                                                                                    |  |  |  |  |  |  |  |
|                  | disable 2FA during the optional phase if required in a test environment (ASIM/YSIM) or in PROD                                                                                                    |  |  |  |  |  |  |  |
|                  | • disable 21'A dui ng the optional phase in required, in a test environment (ASIM/ASIM) of in r Kob.                                                                                                    |  |  |  |  |  |  |  |
| Example:         |                                                                                                    |  |  |  |  |  |  |  |
| API users        | xml version="1.0" encoding="UTF-8"?                                                                                                    |  |  |  |  |  |  |  |
|                  | <totppwdreq currentpwd="Test0101" totpenabled="true" xmlns="http://www.deutsche-boerse.com/m7/v6"></totppwdreq>                                                                                                    |  |  |  |  |  |  |  |
|                  | <standardheader marketid="EPEX"></standardheader>                                                                                                    |  |  |  |  |  |  |  |
|                  | TOOP wurkey                                                                                                    |  |  |  |  |  |  |  |
|                  | xml version="1.0" encoding="UTF-8"?<br>< <b>TotpPwdResp</b> xmlns=" <u>http://www.deutsche-boerse.com/m7/v6"</u> secret="SHIXQZ7AG5HJTSSDLS2P55F2J6LO4UDJ"><br><standardheader marketid="EPEX"></standardheader><br><br>The System Info Response message contain the TotpPwdReq inquiry request limit rate: |  |  |  |  |  |  |  |
|                  |                                                                                                    |  |  |  |  |  |  |  |
|                  |                                                                                                    |  |  |  |  |  |  |  |
|                  |                                                                                                    |  |  |  |  |  |  |  |
|                  |                                                                                                    |  |  |  |  |  |  |  |
|                  | • Once per minute and 10 times per hour (rolling time windows):                                                                                                    |  |  |  |  |  |  |  |
|                  | <ul> <li><requestlimit duration="60" message="TotpPwdReq" rate="1"></requestlimit></li> </ul>                                                                                                    |  |  |  |  |  |  |  |
|                  | <ul> <li><requestlimit duration="3600" message="TotpPwdReq" rate="10"></requestlimit></li> </ul>                                                                                                    |  |  |  |  |  |  |  |
|                  |                                                                                                    |  |  |  |  |  |  |  |
|                  | Please check DFS180 6.17.357 of higher and the 6.17 XSD file for more details.                                                                                                    |  |  |  |  |  |  |  |
|                  |                                                                                                    |  |  |  |  |  |  |  |
|                  |                                                                                                    |  |  |  |  |  |  |  |
|                  | For Report user, log in the Web GUI, and selec the >File>Change password menu:                                                                                                    |  |  |  |  |  |  |  |
|                  |                                                                                                    |  |  |  |  |  |  |  |
|                  | Change Password                                                                                                    |  |  |  |  |  |  |  |
|                  | Logout Name                                                                                                    |  |  |  |  |  |  |  |
| TC report users  | TC540 D Daily Order Maintenance Report                                                                                                    |  |  |  |  |  |  |  |
| i c report users | TC810 D Daily Trade Confirmation Report                                                                                                    |  |  |  |  |  |  |  |
|                  | TC820 D Open Otc Maintenance Report                                                                                                    |  |  |  |  |  |  |  |
|                  |                                                                                                    |  |  |  |  |  |  |  |
|                  | • This leads you to a page that in its lower part gives you the possibility to <b>Enable the 2FA</b> for the logged                                                                                                    |  |  |  |  |  |  |  |
|                  | in report user:                                                                                                    |  |  |  |  |  |  |  |
|                  | <ul> <li>Input your user current password</li> </ul>                                                                                                    |  |  |  |  |  |  |  |
|                  | • Click on <i>Enable</i>                                                                                                    |  |  |  |  |  |  |  |

**USER GUIDE** Two-Factor Authentication (2FA)

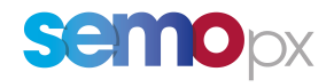

| st 8 characters long and must fulfi at least 3 of the 4 requirements at least one upper case letter, one lower case letter, one number, one special<br>an 3 or more consecutive characters from the user's Login Id (the check is case-insensitive). New password shall be different than 8 previously us                 | al character. In addition, the used passwords.                                                                                                    | Submit                                                                                                    | Reset                                                                                                    |                                                                                                    |
|----------------------------------------------------------------------------------------------------|----------------------------------------------------------------------------------------------------|----------------------------------------------------------------------------------------------------|----------------------------------------------------------------------------------------------------|----------------------------------------------------------------------------------------------------|
| st 8 characters long and must fulfi at least 3 of the 4 requirements at least one upper case letter, one lower case letter, one number, one special an 3 or more consecutive characters from the user's Login Id (the check is case-insensitive). New password shall be different than 6 previously user-<br>reconnected. | al character. In addition, the used passwords.                                                                                                    | Submit                                                                                                    | Reset                                                                                                    |                                                                                                    |
| st 8 characters long and must fulfil at least 3 of the 4 requirements: at least one upper case letter, one lower case letter, one number, one special an 3 or more consecutive characters from the user's Login Id (the check is case-insensitive). New password shall be different than 6 previously us accounted.       | al character. In addition, the<br>used passwords.                                                                                                    | Submit                                                                                                    | Reset                                                                                                    |                                                                                                    |
| ast 8 characters long and must fulfil at least 3 of the 4 requirements at least one upper case letter, one lower case letter, one number, one special<br>ain 3 or more consecutive characters from the user's Login Id (the check is case-insensitive). New password shall be different than 6 previously us              | al character. In addition, the<br>used passwords.                                                                                                    | Submit                                                                                                    | Reset                                                                                                    |                                                                                                    |
| n-n-num                                                                                                    |                                                                                                    |                                                                                                    |                                                                                                    | Cance                                                                                                    |
| passworu                                                                                                    |                                                                                                    |                                                                                                    |                                                                                                    |                                                                                                    |
| Jisabled                                                                                                    |                                                                                                    |                                                                                                    |                                                                                                    |                                                                                                    |
|                                                                                                    |                                                                                                    |                                                                                                    |                                                                                                    |                                                                                                    |
| ing TOTP, you need to enter your normal password. Please save the generated key, it will only be displayed once.                                                                                                    |                                                                                                    | Enable                                                                                                    | Regenerate key                                                                                                    | Disab                                                                                                    |
| ge gives you as well the possibility to <b>generate a nev</b>                                                                                                    | w QR code:                                                                                                    |                                                                                                    |                                                                                                    |                                                                                                    |
| Enabled                                                                                                    |                                                                                                    |                                                                                                    |                                                                                                    |                                                                                                    |
| v                                                                                                    |                                                                                                    |                                                                                                    |                                                                                                    |                                                                                                    |
| ing TOTP, you need to enter your normal password. Please save the generated key, it will only be displayed once.                                                                                                    | ſ                                                                                                    | Enable                                                                                                    | Regenerate key                                                                                                    | Disable                                                                                                    |
| 3CYVTOP5BDUI2AJOHEJIP3PFOBEXYCUA                                                                                                    |                                                                                                    |                                                                                                    | C                                                                                                    | OR code                                                                                                    |
| click on "QR code" a <b>new QR code image file</b> is down<br>Downloads<br>QR_Code.png<br>Open file                                                                                                    | nloaded by yo                                                                                                    | ur brov                                                                                                    | vser:                                                                                                    |                                                                                                    |
| v<br>a<br>ne<br>E<br>(<br>(<br>(<br>(                                                                                                    | crime TOTP Key gets generated. age gives you as well the possibility to generate a ne ne password Enabled Critical Content of the series of the generated key, it will only be displayed once. Solution of the series of the generated key, it will only be displayed once. Solution of the series of the generated key, it will only be displayed once. Solution of the series of the generated key, it will only be displayed once. Solution of the series of the generated key, it will only be displayed once. Solution of the series of the generated key, it will only be displayed once. Solution of the series of the generated key, it will only be displayed once. Solution of the series of the generated key, it will only be displayed once. Solution of the series of the generated key, it will only be displayed once. Solution of the series of the generated key, it will only be displayed once. Solution of the series of the series of the generated key, it will only be displayed once. Solution of the series of the series of the generated key, it will only be displayed once. Solution of the series of the series o | ething TOTP, you need to enter your normal password. Please save the generated key, it will only be displayed once.         v TOTP Key gets generated.         age gives you as well the possibility to generate a new QR code:         re password         Enabled         Image: control of enter your normal password. Please save the generated key, it will only be displayed once.         ScrVTOPSEDUIZAUGHEJIPSPFOBELYCUA         click on "QR code" a new QR code image file is downloaded by you         Downloads         Image: QR_Code.png         Open file | ething TOTP, you need to enter your normal password. Please save the generated key, it will only be displayed once.       Enable         v TOTP Key gets generated.       age gives you as well the possibility to generate a new QR code:         re password       Enable         Enable       Enable         re the definition of the displayed once.       Enable         re password       Enable         Enable       Enable         re the definition of the displayed once.       Enable         re password       Enable         re the definition of the displayed once.       Enable         re control of the displayed once.       Enable         re control of the displayed once.       Enable         re control of the displayed once.       Enable         re control of the displayed once.       Enable         re control of the displayed once.       Enable         re control of the displayed once.       Enable         re control of the displayed once.       Enable         re control of the displayed once.       Enable         re control of the displayed once.       Enable         re control of the displayed once.       Enable         re control of the displayed once.       Enable         re control of the displayed once.       Enable         r | with a tot of the effer your normal password. Please save the generated key, it will only be displayed once.     w TOTP Key gets generated.   age gives you as well the possibility to generate a new QR code:     re password   Enable     ething TOTP, you need to effer your normal password. Please save the generated key, it will only be displayed once.     acting TOTP, you need to effer your normal password. Please save the generated key, it will only be displayed once.     acting TOTP, you need to effer your normal password. Please save the generated key, it will only be displayed once.     acting TOTP. you need to effer your normal password. Please save the generated key, it will only be displayed once.     acting TOTP. you need to effer your normal password. Please save the generated key, it will only be displayed once.     acting TOTP. you need to effer your normal password. Please save the generated key, it will only be displayed once.     acting TOTP. you need to effer your normal password. Please save the generated key, it will only be displayed once.     acting TOTP. you need to effer your normal password. Please save the generated key, it will only be displayed once.     acting TOTP. you need to effer your normal password. Please save the generated key, it will only be displayed once.     acting TOTP. you need to effer your normal password. Please save the generated key, it will only be displayed once.     acting TOTP. you need to effer your normal password. Please save the generated key, it will only be displayed once.     acting TotPassword.     acting TotPass |

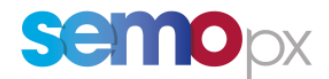

# How to get a new TOTP Key or QR code if I lose it? (recovery procedure)

The below *Forgotten Password* procedure is applicable for all users : ComTrader, Report users and API users.

By the TOTP security standard, the secret "TOTP key" is:

- Personal: unique for each User
- only retrievable by the intended user when enabling 2 FA.
  - Neither SEMOpx nor the user will be able to retrieve it afterwards in case the TOTP Key or QR code has not been not noted down or was lost / forgotten)
  - The "forgotten password" procedure will need to be followed
- Launch ComTrader (for ComTrader or API users), OR open the Web GUI (for report users) and click on the "Forgotten password" link (without filling anything):

| ComTrader 6.15.2<br>General Profile Help       |                        | - 🗆 X              |                    | DEUTSCHE BÖRSE<br>GROUP       |
|------------------------------------------------|------------------------|--------------------|--------------------|-------------------------------|
| Exchange Login<br>Enter user id and password t | o connect to exchange. | <b>semo</b> px     |                    | M7 - WebGUI<br>Please sign in |
| User                                           |                        | 👻 Login            |                    | Username                      |
| Password                                       | Verification code      | G+ Logout          |                    | Password                      |
| Password                                       | One-Time password      | Forgotten password | Forgotten password | One-Time password (optional)  |

• The "Forgotten password webGUI" now contains a new option to request a new TOTP Key/QR Code:

| ou are about to | request a reset of your password.                                           |
|-----------------|-----------------------------------------------------------------------------|
| you are sure, p | slease submit your login id and check your mailbox for password reset link. |
|                 |                                                                             |
| Login Id:       | *                                                                           |
| E-Mail          | name@company.com                                                            |
| O Password      |                                                                             |
| @ One-Time pa   | assword key                                                                 |
|                 |                                                                             |
|                 |                                                                             |

- When clicking on **"Request Password Reset"**, M7 sends to the e-mail address a link, valid for 1 hour. Clicking on it leads you to a new page where you can **regenerate your user TOTP Key** :
  - Enter your current user password
  - Click on "Regenerate key"

| urrent status:      | Enabled                                                        |                |         |
|---------------------|----------------------------------------------------------------|----------------|---------|
| Password:           | [                                                              |                |         |
| For any operation a | effecting TOTP, you need to enter your normal password. Please | Regenerate key | Disable |

• **A new TOTP Key gets generated.** The page gives you as well the possibility to generate a new QR code:

| Current status:                           | Enabled                                                                             |
|-------------------------------------------|-------------------------------------------------------------------------------------|
| Password:                                 | <ul> <li>✓</li> </ul>                                                               |
| For any operation a<br>save the generated | ffecting TOTP, you need to enter your normal password. Please Regenerate key Disabl |
| TOTP Key:                                 | 467MZTU4G4IVR24PYM4PDMHL6YWF6Q4G QR cod                                             |

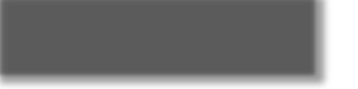

• If you click on "QR code" a **new QR code image file** is downloaded by your browser:

#### Note for the testing period in ASIM:

please make sure that your email is registered in ASIM for your tested user so you can receive the required link : do not hesitate to contact our Market Operation team at <u>marketops@ops.semopx.com</u> to adjust your user setup if required, so you can receive all emails sent by M7.

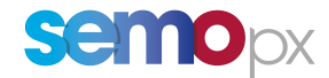

## M7 6.17 MANDATORY PHASE

#### Once 2FA becomes mandatory (M7 6.17 release), 2FA will be enabled by default:

- There will not be any possibility to disable 2FA.
- Users will not be able to log in if they are cannot provide a TOTP code:
  - All users who would not have already enabled 2FA and collected their TOTP Key/QR code, or users created after the "2FA mandatory switch" will have to use a Web GUI procedure that will be provided later with the 6.17 documentation (email received by the end user containing a link redirecting to the M7 Web GUI).
  - Please note that API apps will not be able anymore to use *TotpPwdReq* to get a user first TOTP Key. The request will though still be available to generate a new TOTP key if required.
  - API apps implementing the "hide the TOTP code" model or hybrid model (please see the below dedicated section) will have to be able to store in a secured way the TOTP Key collected by the end user.

# User 2FA State Diagram – Mandatory phase

### When 2FA becomes mandatory, it is enabled and cannot be disabled.

- · It will not be possible to log in without a TOTP code: users will first need to get their initial TOTP Key/QR Code.
- The « get your in al TOTP key/QR Code » procedure changes and becomes a **Web GUI procedure**, for all user types (no API automation possibility, for security reasons).

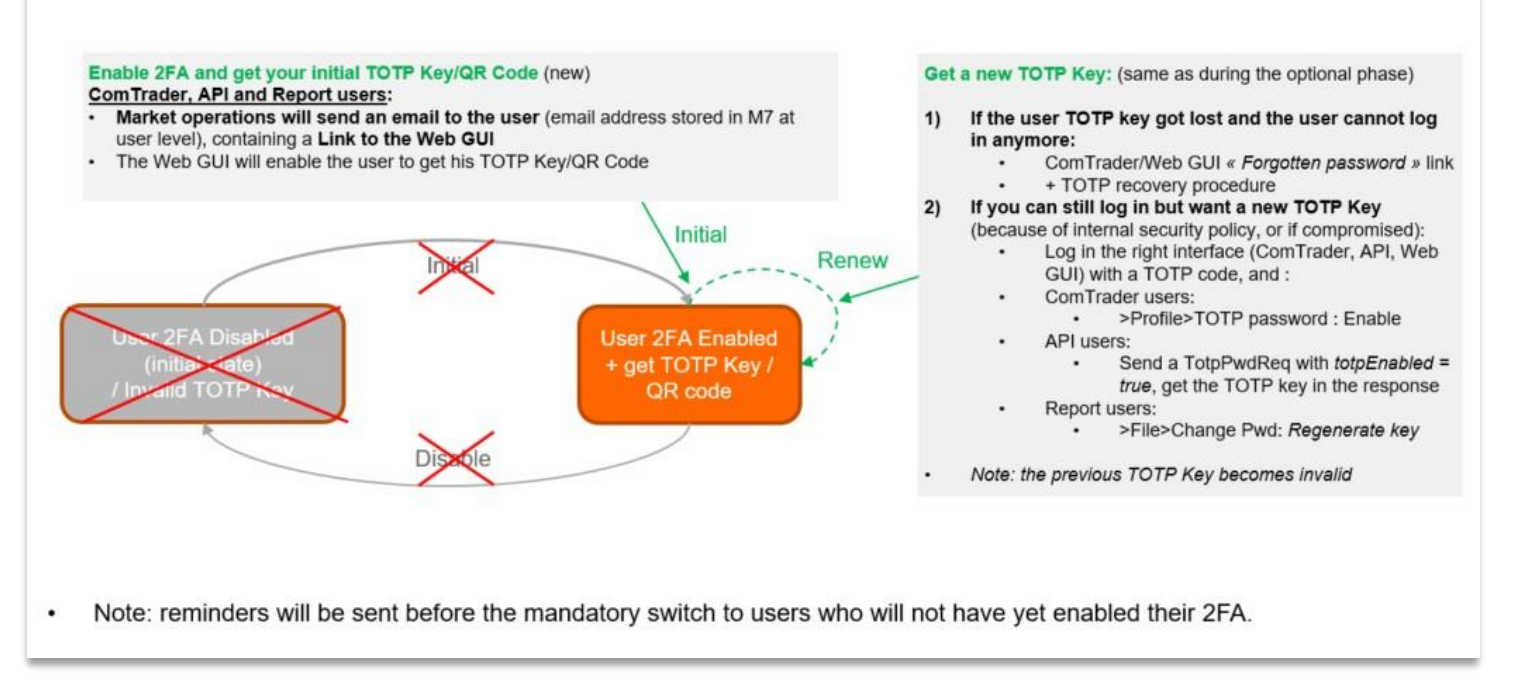

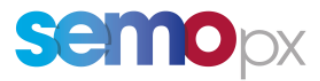

Once 2FA becomes mandatory: API apps can only acquire the initial TOTP key "manually" (retrieved by the end user, via a Web GUI procedure).

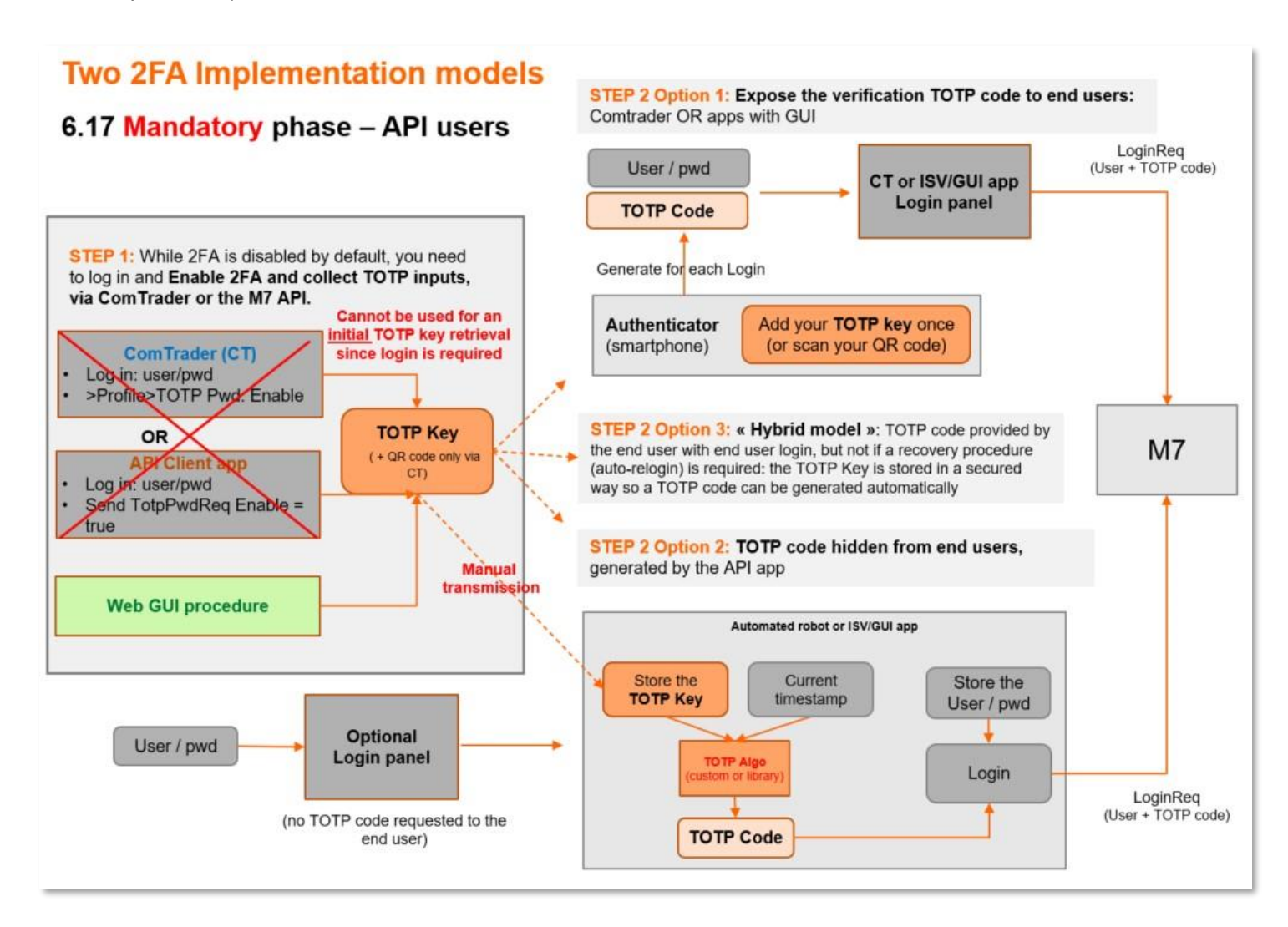

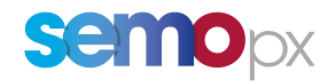

FAQ

| QUESTION                                                                                                    | ANSWER                                                                                                    |
|----------------------------------------------------------------------------------------------------|----------------------------------------------------------------------------------------------------|
| • How does this 2FA fit with the password policy, currently deactivated in PROD?                                       | • This 2FA security policy will impact the password policy : the constraints on new password remains but <b>the automatic user password expiry every 90 days will NOT be re-activated in PROD</b> since 2FA becomes mandatory as of M7 6.17.                                                                                                    |
| • Will API certificates still be required once 2 FA is mandatory with M7 6.17?                                         | • Yes, API certificates per API application will still be required.                                                                                                    |
| • What is the difference between<br>these codes: between a TOTP Key<br>(or a QR code) and a TOTP<br>verification code? | <ul> <li>The TOTP Key or the QR code must be requested only once (though then can be generated again if lost).</li> <li>They are used to generate a real time TOTP code, required when logging in, on top of your usual user/password.</li> <li>Manual users who need to type their TOTP code when logging in will use an authenticator app: they will scan once the QR Code and then only use the app.         <ul> <li>QR code -&gt; scan it once -&gt; then use the app to get your TOTP code to log in</li> </ul> </li> <li>Automated API apps will to be fed with the TOTP key, so they can use it an TOTP algo input, combined with the current timestamp.         <ul> <li>TOTP Code = function (TOTP secret key, current time)</li> </ul> </li> </ul>                                                                                                    |
| • Which application or API library<br>should I use to generate TOTP codes?                                             | <ul> <li>The TOTP code can be generated using the known and public TOTP algorithm.</li> <li>For app with a manual log in panel, either one of the industry-standard authentication applications (authenticators like <i>Google Authenticator, Microsoft Auth</i>) can be used.</li> <li>For automated API apps: customers can implement their own algorithm based on the TOTP "norm", or use public libraries.</li> </ul>                                                                                                    |
| • On which standards does 2FA rely?                                                                                    | The Open Authentication Initiative community agreed with the following specifications for the TOTP algorithm, also used by the google authenticater and specified in these RFCs: <a href="https://www.rfc-editor.org/rfc/rfc6238">https://www.rfc-editor.org/rfc/rfc6238</a> (as an extension of <a href="https://www.rfc-editor.org/rfc/rfc6238">https://www.rfc-editor.org/rfc/rfc6238</a> (as an extension of <a href="https://www.rfc-editor.org/rfc/rfc6238">https://www.rfc-editor.org/rfc/rfc6238</a> (as an extension of <a href="https://www.rfc-editor.org/rfc/rfc6238">https://www.rfc-editor.org/rfc/rfc6238</a> (as an extension of <a href="https://www.rfc-editor.org/rfc/rfc6238">https://www.rfc-editor.org/rfc/rfc6238</a> (as an extension of <a href="https://www.rfc-editor.org/rfc/rfc6238">https://www.rfc-editor.org/rfc/rfc6238</a> (as an extension of <a href="https://www.rfc-editor.org/rfc/rfc4226">https://www.rfc-editor.org/rfc/rfc6238</a> (as an extension of <a href="https://www.rfc-editor.org/rfc/rfc4226">https://www.rfc-editor.org/rfc/rfc4226</a> ) |
| • With M7 6.17, can I enable 2 FA for all my users at once?                                                            | <ul> <li>No, the activation (enabling 2 FA) is personal, and thus must be done user per user.</li> <li>No mass activation is possible with M7 6.17.</li> </ul>                                                                                                    |
| • What is the validity of the TOTP Key and the QR code?                                                                | <ul> <li>Neither the TOTP Key nor the QR Code (which contains as well the TOTP Key) expires automatically.</li> <li>They become invalid only if you generate a new one.</li> </ul>                                                                                                    |
| • What is the validity of each TOTP verification code?                                                                 | • The validity of the 6-digit code generated by the Authenticator (i.e. length of the window in which the code, in combination with the correct User Password and User Name is accepted by M7) is <b>valid for a maximum of 60 seconds</b> (for the current 30-second period and the next one), so that a code generated at the very end of a 30-second period still works by the time it reaches M7.                                                                                                    |

**USER GUIDE** 

Two-Factor Authentication (2FA)

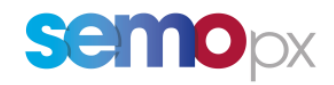

|   |                                                                                                    | • On<br>als                                                                            | tode<br>ed by<br>the<br>factor<br>lgorithm<br>30 sec<br>ce logged<br>o valid fo<br>connected                                                                        | in, the Us<br>r API cord, then a n                                                                                                    | Code 2<br>30 sec<br>1 OK<br>Code 1 validity<br>Code 1 validity<br>Code 1 validity<br>Code 1 validity<br>Code 1 validity<br>Code 1 validity<br>Code 1 validity<br>Code 1 validity<br>Code 1 validity                             | Code 3<br>30 se<br>2 OK<br>Code 2 validity<br>e asked anyr<br>the connect<br>h a TOTP co                                                                                                    | Code 4<br>3 OK<br>Code 1 invalid<br>Code 1 invalid<br>Code 2 invalid<br>more to provide<br>tion drops and<br>de is required.                                                                                                    | the TOTP code. This is<br>the User is considered                                                                                                    |
|---|----------------------------------------------------------------------------------------------------|----------------------------------------------------------------------------------------|----------------------------------------------------------------------------------------------------|----------------------------------------------------------------------------------------------------|----------------------------------------------------------------------------------------------------|----------------------------------------------------------------------------------------------------|----------------------------------------------------------------------------------------------------|----------------------------------------------------------------------------------------------------|
| • | With M7 6.14, my user becomes<br>invalid/revoked when I enter a<br>wrong password 5 times in a row. Is<br>this rule affected by 2FA? | • As                                                                                   | of M6.17,                                                                                                    | 2FA each                                                                                                    | wrong verifi                                                                                                    | cation code                                                                                                    | is counted.                                                                                                    |                                                                                                    |
| • | If I experience an AMQP<br>disconnection, or if I am logged out,<br>do I need to enter again a TOTP code<br>when I re-log in?        | <ul> <li>Ye ne</li> <li>Th see the</li> <li>Yo giv yo</li> <li>Re be see mo</li> </ul> | s, each tin<br>w TOTP co<br>is code ch<br>conds the<br>e respect c<br>ur authen<br>res a rough<br>u see whe<br>minder: in<br>en able to<br>conds and<br>ore details | ne a new<br>ode must<br>hanges ev<br>same cod<br>of the Log<br>ticator ap<br>h indicati<br>n the TOT<br>n the TOT<br>n the TOT<br>send a l<br>logs your | login is requise<br>be input.<br>rery 30 second<br>le can be re-u<br>inReq limit per<br>op will display<br>on of the rem<br>CP code is about<br>Enter this<br>DBC (M<br>929)<br>API app exp<br>Logout Request<br>r user out for | ired (includ<br>ads, but is v<br>sed to log ir<br>er minute).<br>y code chan<br>aining numb<br>out to expire<br>te Authenticator<br>verification code if promoving<br>signification code if promoving<br>to a series and<br>est, M7 dete<br>"INACTIVIT | ling after an AM<br>ralid for 60 seconds<br>in as many times<br>ages on your phy-<br>ber of seconds (<br>e:<br>A AMQP disconrects this loss with<br>rY" : please refer                                                                                                    | IQP connection loss), a<br>onds : during these 60<br>as needed (for APIs in<br>one screen and usually<br>framed in blue below):<br>framed in blue below):<br>nection without having<br>thin the next 20 to 40<br>r to the M7 API FAQ for |
| • | How does it work on M7 side?                                                                                                    | • M7                                                                                   | nen a user<br>nerates as                                                                                                    | e generat                                                                                                    | User request 2FA                                                                                                    | in its databa                                                                                                    | ase:<br>ase:<br>as:<br>as::<br>as::<br>a | P verification code, M7<br>and its current                                                                                                    |

**USER GUIDE** 

Two-Factor Authentication (2FA)

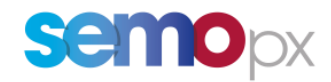

|                                                                                                   | timestamp) and compares it with the one provided : if they match, the user is authenticated and gets logged in:                                                                                                    |
|---------------------------------------------------------------------------------------------------|----------------------------------------------------------------------------------------------------|
|                                                                                                   | Login page<br>User name & password auth<br>+2FA                                                                                                    |
| Is it possible that my TOTP code gets<br>refused while correct at the moment<br>it was generated? | <ul> <li>Indeed, the TOTP algorithm divides the time elapsed since 00:00:00 UTC on 1 January 1970 into 30 seconds interval.</li> <li>As a result, this code changes every 30 seconds, but is valid for 60 seconds : during these 60 seconds the same code can be re-used to log in as many times as needed.</li> <li>If, for whatever reason, the TOTP code calculated by M7 does not match the one sent by the client application, the following error is sent in the private response queue as a response to the Login Request and the user cannot not log in:</li> </ul> |
|                                                                                                   | xml version="1.0" encoding="UTF-8"?<br><errresp xmlns="http://www.deutsche-boerse.com/m7/v6"><br/><standardheader marketid="EPEX"></standardheader><br/><error err="Auth error" errcode="0"></error><br/></errresp><br>• As a result, your API app must be ready to try to relog in with a new TOTP code.                                                                                                    |
| • Does 2FA apply to Read only users as well?                                                      | • Yes, 2FA applies to all users and apps (RO or R/W).                                                                                                    |
| • Does the TOTP Key expires after a period?                                                       | No, the TOTP Key remains valid until a new one is generated.                                                                                                    |
| • Do I get logged out after a certain time with the introduction of 2FA?                          | There is no change at all regarding the "logged in" status of users once they use 2FA:                                                                                                    |
|                                                                                                   | • Once you have logged in with your user/password and the new "verification code", there is no expiry after x hours : as long as you are logged in you do not need to enter the verification code again.                                                                                                    |
|                                                                                                   | • You only need to input this additional code when you need to log in, and the moments when you are required to log in are not affected by this 2FA compared to today.                                                                                                    |
|                                                                                                   | • But if you log out, even for a second, then a TOTP code will be required for your next login.                                                                                                    |
| • What is the maximum length of the TOTP key?                                                     | As per the XSD file, the TOTP key can have a maximum of 64 characters.                                                                                                    |

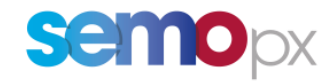

Glossary

| Term                   | Description                                                                                          |
|------------------------|----------------------------------------------------------------------------------------------------|
| 2FA                    | Two-Factor Authentication. Also referred to as multi-factor authentication.                          |
|                        | Instead of just using a password, one other mean of user authentication is required to add another   |
|                        | instead of just using a password, one other mean of user authentication is required to add another   |
|                        | layer of security, in order to prevent unauthorized users from gaining access to a user account with |
|                        | nothing more than a stolen password.                                                                 |
| тотр                   | Time-based One-Time Password. Sometimes referred to as "OTP".                                        |
|                        | "Time-based" means that the password is valid for a short time (in our case 30 seconds), when usual  |
|                        | user passwords can be considered as "static" (though they have their own life cycle with a potential |
|                        | expiry date, they do not change "spontaneously").                                                    |
|                        |                                                                                                    |
| TOTP Algorithm         | Public cryptographic algorithm that generates a one-time password (OTP):                             |
|                        | • that uses the current time as a source of uniqueness in combination with a static secret key,      |
|                        | • used as a standard in many industries 2FA systems.                                                 |
| ТОТР Кеу               | Or "OTP Key" or "Secret Key".                                                                        |
|                        | The static "secret" key given by ComTrader/webGUI, required to be able to generate a TOTP            |
|                        | verification code.                                                                                   |
|                        |                                                                                                    |
| TOTP Verification Code | Or "OTP Verification Code" Or "TOTP code" Or "TOTP authentication code" Or "2nd password"            |
|                        | The new code changing every 20 seconds, but valid for 60 seconds, that users need to be able to log  |
|                        | The new code changing every so seconds, but value for so seconds, that users need to be able to log  |
|                        | In IVI7, on top of their usual user/password combination, when 2FA is enabled for this user.         |
|                        | This code is a function of a secret Key and current time.                                            |
|                        | TOTP Code = function (TOTP secret key, current time)                                                 |